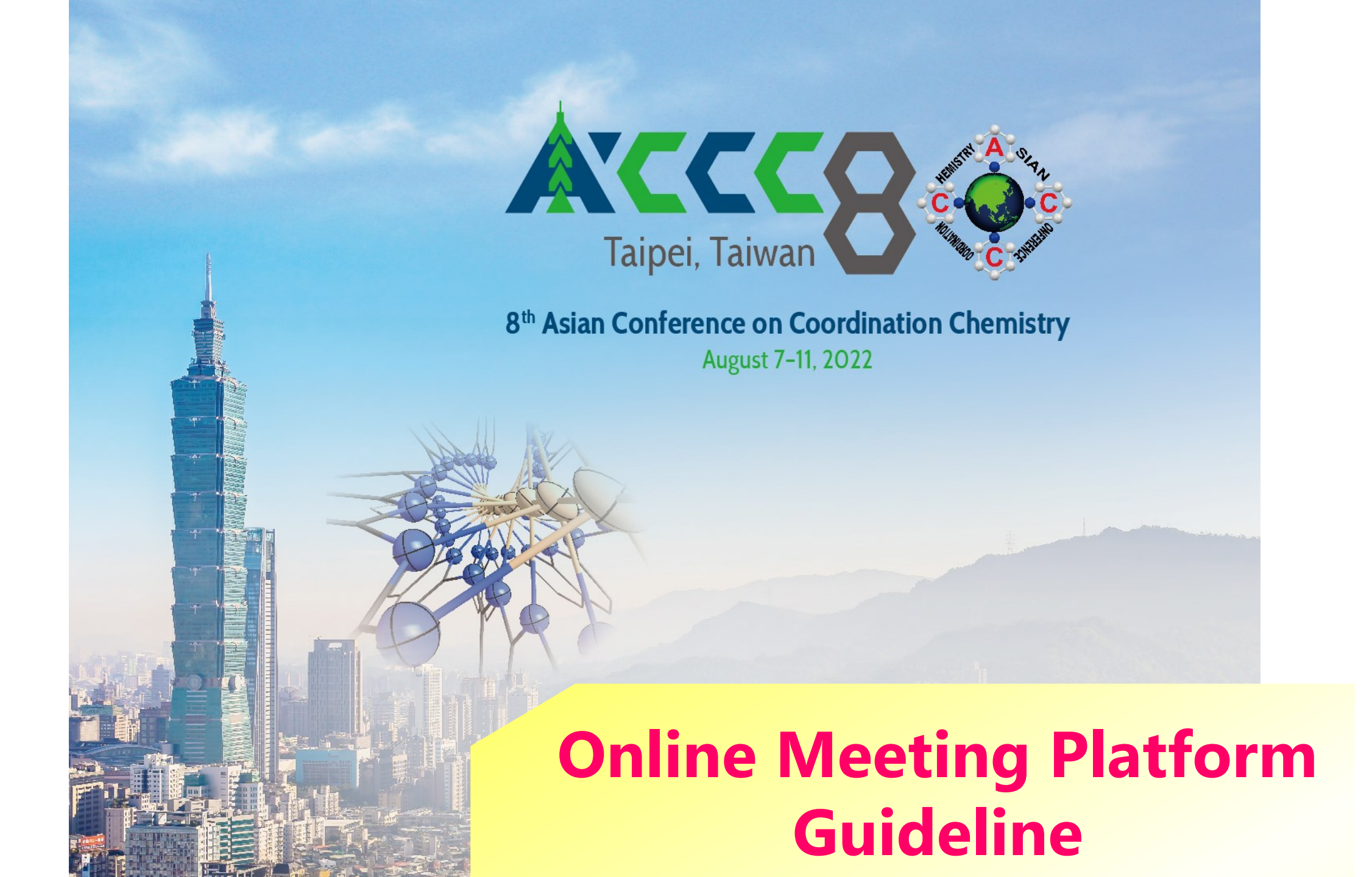

## Step 1 · Log-in

### http://www.accc8.org/registration.php

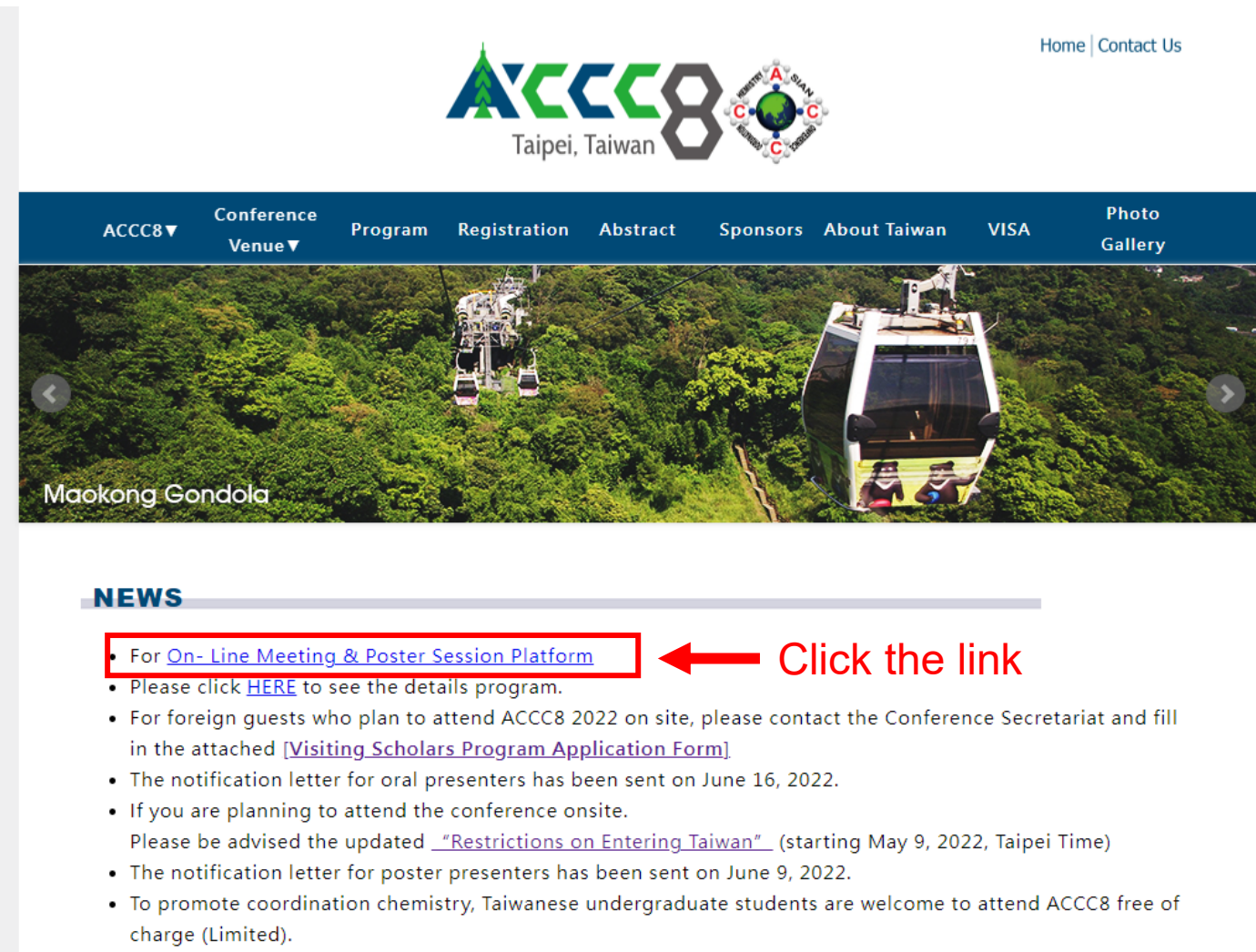

- Notification of Abstract Acceptance will be sent by May 3, 2022.
- The 8th Asian Conference on Coordination Chemistry (ACCC8) will be held as a Hybrid Conference.
- The abstract submission deadline has been extended from March 1, 2022 to April 1, 2022.

## Step 1 · Log-in

### http://www.accc8.org/registration.php

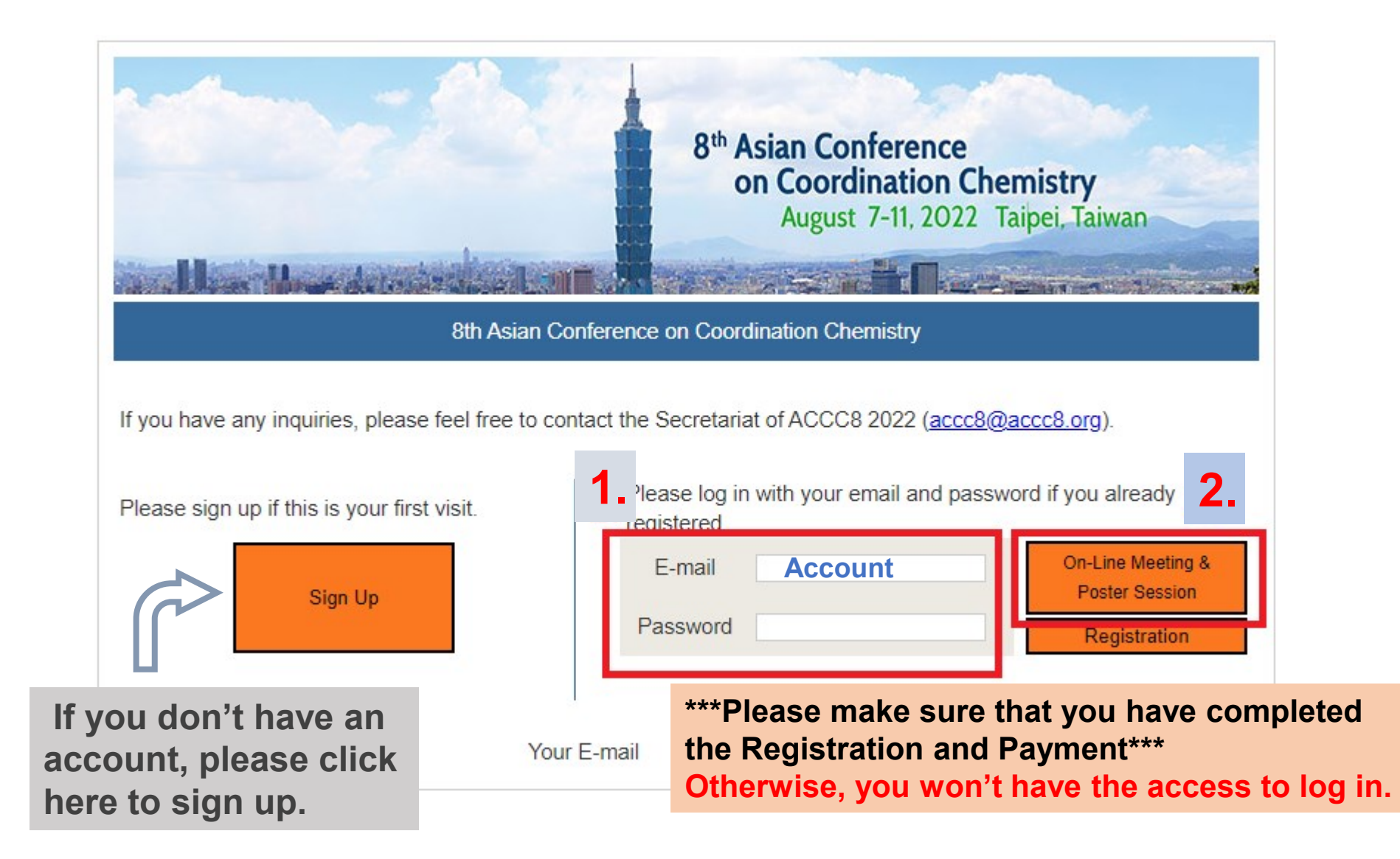

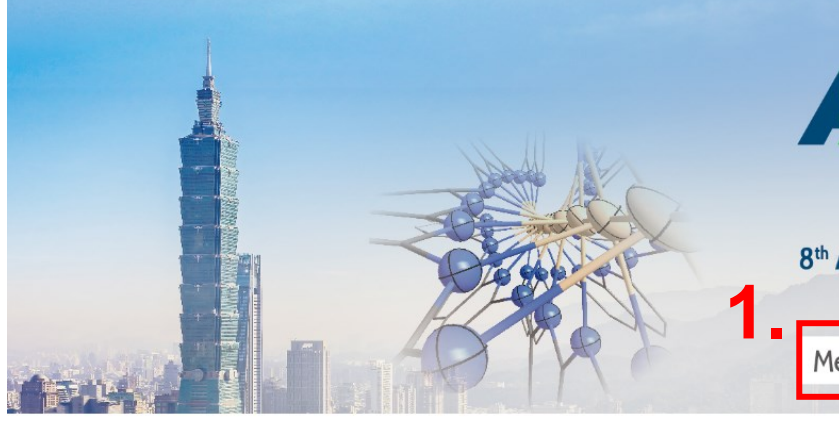

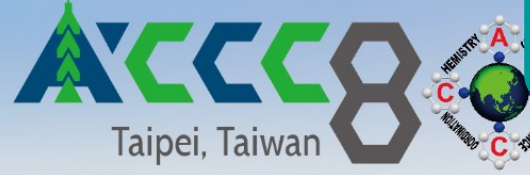

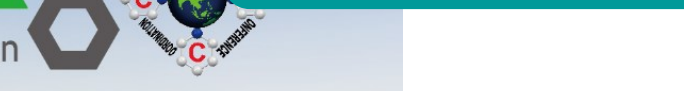

### 8<sup>th</sup> Asian Conference on Coordination Chemistry August 8-11, 2022

Meeting Link Proceedings Poster Session

#### **Meeting Link**

For more detailed agenda, please see the conference website (http://www.accc8.org/program.php), and click the link to download the program book.

Zoom will be used for this conference, please download Zoom on your computer before joining the conference. It is highly recommended that you are familiar with the meetin platform. To ensure video conference quality, please turn off your video camera and mute your microphone before joining the meeting. For attending the Online Meeting (ZOOM please see the information as below. If you have problems accessing the website, please contact the Conference Secretariat (acce8@acce8.org).

2.

Room 101: https://zoom.us/i/93991357259 (Meeting Room ID: 93991357259) Room 102: https://zoom.us/i/95492119972 (Meeting Room ID: 95492119972) Room 103: https://zoom.us/i/96664134267 (Meeting Room ID: 96664134267) Room 201: https://zoom.us/i/93169559194 (Meeting Room ID: 93169559194) Room 202: https://zoom.us/i/94142426535 (Meeting Room ID: 94142426535)

You can find the Link for Online Meeting Room to join the meeting

### OR

**Choose the Lectures/Presentations** 

# Step 2 • Click Meeting Link

| Sun, August 7, 202 | 2                                                                 |          |          |          |          |
|--------------------|-------------------------------------------------------------------|----------|----------|----------|----------|
| Time\Place         | Room 101                                                          | Room 102 | Room 103 | Room 201 | Roam 202 |
| 16.10pm-17.00pm    | Registration                                                      |          |          |          |          |
| 17:00pm-17:15pm    | Opening Geremony                                                  |          |          |          |          |
| 17:15pm-18:00pm    | Plenary Session 1 & ACCC Award 1<br>Vivian Wing-Wah Yam/Hong Kong |          |          |          |          |
| 18.00pm-20.00pm    | Welcome Reception                                                 |          |          |          |          |

| Mon. August 8, 2022            |                                                 |                                                   |                                                     |                                                                                                    |                                             |  |  |  |
|--------------------------------|-------------------------------------------------|---------------------------------------------------|-----------------------------------------------------|----------------------------------------------------------------------------------------------------|---------------------------------------------|--|--|--|
| Time\Place                     | Room 101                                        | Room 102                                          | Room 103                                            | Room 201                                                                                                    | Room 202                                    |  |  |  |
| 8:10am-8:40am                  |                                                 |                                                   | Registration                                        |                                                                                                    |                                             |  |  |  |
| 8.40am-9.25am                  | Plenary Session 2<br>Colette Boskowc/Australia  |                                                   |                                                     |                                                                                                    |                                             |  |  |  |
| 9:30am 10:00am                 |                                                 | Keynote Lecture 1<br>Daniel J. Mindiola/USA       | Keynote Lecture 4<br>Partha Sarathi Mukharjoo/India | Keynote Lecture 7<br>Chia-Wan (Kevin) Wu/Taiwan                                                                                                    | Keynote Lecture 10<br>Michael Huano/Taiwan  |  |  |  |
| 10:00am-10:20am                |                                                 | Invited Lecture 1                                 | Invited Lecture 11                                  | Invited Lecture 21<br>Shubsi Funkawa/Japan                                                                                                    | Invited Lecture 31                          |  |  |  |
| 10:20am-10:40am                |                                                 | Invited Lecture 2                                 | Invited Lecture 12                                  | Invited Lecture 22                                                                                                    | Invited Lecture 32                          |  |  |  |
| 10:40am-11:00am                |                                                 | rumiko Nakajima/Japan                             | Coffee Break                                        | aujit Kumar Griosh/inaia                                                                                                    | Masashi Okubo lapan                         |  |  |  |
| 11.00em-11.20em                |                                                 | Invited Lecture 3                                 | Invited Lecture 13                                  | Invited Lecture 23                                                                                                    | Invited Lecture 33                          |  |  |  |
| 11 20am-11 40am                |                                                 | Invited Lecture 4                                 | Invited Lecture 14                                  | Invited Lecture 24                                                                                                    | Invited Lecture 34                          |  |  |  |
| 11:40mm 12:00mm                |                                                 | Gavin Chit Tsur/Hong Kong<br>Invited Lecture 5    | Shigehisa Akine/Japan<br>Invited Lecture 15         | Ryotaro Matsuda/Japan<br>Invited Lecture 25                                                                                                    | Jing-Lin Zuo/China<br>Invited Lecture 35    |  |  |  |
| 11.408m-12.00pm                |                                                 | Hong Geun Lee/Korea<br>Keynote Lecture 2          | Wei Lu/China<br>Keynote Lecture 5                   | Jaursup Boonmak/Thailand<br>Keynote Lecture B                                                                                                    | Seyaka Uchida/Japan<br>Keynote Lecture 11   |  |  |  |
| 12:00pm-12:30pm                |                                                 | Liang Deng/China                                  | Tekumi Konno/Jepen                                  | Hai-Long Jiang/China                                                                                                    | Chi-Ming Che/Hong Kong                      |  |  |  |
| 12:30pm-14:00pm                | Lundr (International Committee Meeting of ACCC) |                                                   |                                                     |                                                                                                    |                                             |  |  |  |
| 14:00pm 14:30pm                |                                                 | Keynote Lecture 3<br>Alexander A. Trifonov/Russia | Keynote Lecture 6<br>Andy Hor/Singapore             | Keynote Lecture 9<br>Myoung Soo Lah/Korea                                                                                                    | Keynote Lecture 12<br>Shinobu Itoh/Japan    |  |  |  |
| 14:30pm 14:50pm                |                                                 | Invited Lecture 6<br>Jatsubiko Yoshino/Japan      | Invited Lecture 16<br>Saniit Konar/India            | Invited Lecture 26<br>Chang Sepp Hong/Korea                                                                                                    | Invited Lecture 36<br>Ci Li/China           |  |  |  |
| 14:50pm-15:10pm                |                                                 | Invited Lecture 7<br>Chuan He/China               | Invited Lecture 17<br>Abhishek Dey/India            | Invited Lecture 27<br>Ria Makiura/Japan                                                                                                    | Invited Lecture 37<br>Yasuyuki Yamada/Japan |  |  |  |
| 15:10pm-15:30pm                |                                                 | Invited Lecture 8                                 | Invited Lecture 18                                  | Invited Lecture 28                                                                                                    | Invited Lecture 38<br>Milho Yamauchi/Japan  |  |  |  |
| 15:30pm-15:50pm                |                                                 | the trang transfer to the                         | Coffee Break                                        | - second and a second second second                                                                                                    | in the contraction in parts                 |  |  |  |
| 15.50pm-15.10pm                |                                                 | Invited Lecture 9                                 | Invited Lecture 19                                  | Invited Lecture 29                                                                                                    | Invited Lecture 39                          |  |  |  |
| 16.10pm-15.30pm                |                                                 | Invited Lecture 10                                | Invited Lecture 20                                  | Invited Lecture 30                                                                                                    | Invited Lecture 40                          |  |  |  |
| 16 S5om-17 05om                | Rising Star Award                               | Chun-Yi Lin/Taiwan                                | Chen-Yu YelvTaiwan                                  | Hiroshi Satu/Japan                                                                                                    | Ken Sakar/Japan                             |  |  |  |
| 16.copm-17.copm                | Shang-Da Jiang/China<br>Plenary Session 3       |                                                   |                                                     |                                                                                                    |                                             |  |  |  |
| 17:05pm-17:50pm                | Goutam Kumar Lahiri/India                       |                                                   |                                                     |                                                                                                    |                                             |  |  |  |
| 18.00pm-20.00pm                |                                                 |                                                   | Poster Session 1(On-Line)                           |                                                                                                    |                                             |  |  |  |
| Tue, August 9, 2022            |                                                 |                                                   |                                                     |                                                                                                    |                                             |  |  |  |
| Tima\Place                     | Room 101                                        | Room 102                                          | Room 103                                            | Room 201                                                                                                    | Room 202                                    |  |  |  |
| 8-10am-8-40am<br>8-40am-9-25am | Plenary Session 4                               |                                                   | Registration                                        |                                                                                                    |                                             |  |  |  |
| 0004 199900                    | François Gabbai/USA                             | Keynote Lecture 13                                | Keynote Lecture 16                                  | Keynote Lecture 19                                                                                                    | Keynote Lecture 22                          |  |  |  |
| 9.30am-10.00am                 |                                                 | Hisako Hashimoto/Japan                            | Mizuki Tada/Japan                                   | Shie-Ming Peng/Taiwan                                                                                                    | Nobuhiro Yanai/Japan                        |  |  |  |
| 10.00am-10.20am                |                                                 | Invited Lecture 41<br>Chi-How Peno/Taiwan         | Invited Lecture 51<br>Han Sen Son/Singapore         | Invited Lecture 61<br>Tomoski Tanase/Janan                                                                                                    | Invited Lecture 71<br>Osarai Shou/Janan     |  |  |  |
| 10:20am-10:40am                |                                                 | Invited Lecture 42<br>Chara-Teo Chen (Texan)      | Invited Lecture 52                                  | Invited Lecture 62                                                                                                    | Invited Lecture 72                          |  |  |  |
| 10.40am-11.00am                |                                                 | Ciner-ren chenz (awar)                            | Coffee Break                                        | zhong-sing cherviorma                                                                                                    | Refined Kan Wing Londing Kong               |  |  |  |
| 11:00am-11:20am                |                                                 | Invited Lecture 43<br>Hajime Ito/Japan            | Invited Lecture 53<br>Shigeyuki Masaoka/Japan       | Invited Lecture 63<br>I-Jui Hsu/Tawan                                                                                                    | Invited Lecture 73<br>Hiroshi Fujii/Japan   |  |  |  |
|                                |                                                 | Invited Lecture 44                                | Invited Lecture 54                                  | Invited Lecture 64                                                                                                    | Invited Lecture 74                          |  |  |  |
|                                |                                                 | Lan-Chang Liang/Taiwan                            | Wei Shi/China                                       | Lifi Zhao/China                                                                                                    | Jun-Long Zhang/China                        |  |  |  |
| 11:40am-12:00pm                |                                                 | Cheuk-Wai So/Singapore                            | Atsushi Kobayashi/Japan                             | Makoto Yamashita/Jacan                                                                                                    | Takashi Hayashi/Japan                       |  |  |  |
| 12:00pm-12:30pm                |                                                 | Keynote Lecture 14                                | Keynote Lecture 17                                  | Keynote Lecture 20                                                                                                    | Keynote Lecture 23                          |  |  |  |
| 12:30pm 14:00pm                |                                                 | Munetaka Akiri Ayapan                             | Ru-Shi Liuzharwan                                   | Chen-Wei Liuv Tawan                                                                                                    | Wee Han Ang/singapore                       |  |  |  |
| 14:00pm-14:30pm                |                                                 | Keynote Lecture 15                                | Keynote Lecture 18                                  | Keynote Lecture 21                                                                                                    | Keynote Lecture 24                          |  |  |  |
| 14:20em-14:50em                |                                                 | Hol Ri Moon/Koroa<br>Invited Lecture 46           | Yi Tsu Chan/Taiwan<br>Invited Lecture 56            | Invited Lecture 66                                                                                                    | Invited Lecture 76                          |  |  |  |
| sa sebua. na pubuy             |                                                 | Tong-Bao Chen/Taiwan<br>Invited Lecture 47        | Yi-Cheun Yeh/Taiwan<br>Invited Lecture 57           | Chen-LYang/Taiwan<br>Invited Lecture 67                                                                                                    | Woon Ju Song/Koma<br>Invited Lecture 77     |  |  |  |
| 14:50pm-15:10pm                |                                                 | Nak Cheon Jeong/Korea                             | Minghuey Shieh/Taiwan                               | Yoshihiro Sekine/Japan                                                                                                    | Shin Aoki/Japan                             |  |  |  |
| 15:10pm-15:30pm                |                                                 | Invited Lecture 48<br>Shinoni Kusaka/Japan        | Invited Lecture 58<br>Hiroaki Iguchi/Japan          | Invited Lecture 68<br>Watani Kosaka/Japan                                                                                                    | Invited Lecture 78<br>Tagan K. Paine/India  |  |  |  |
|                                |                                                 | an in part of the input of                        | - manual afters as advant                           | a state of the state of the sta | Compared to the Annual Contraction          |  |  |  |

## Step 3 Click Proceedings

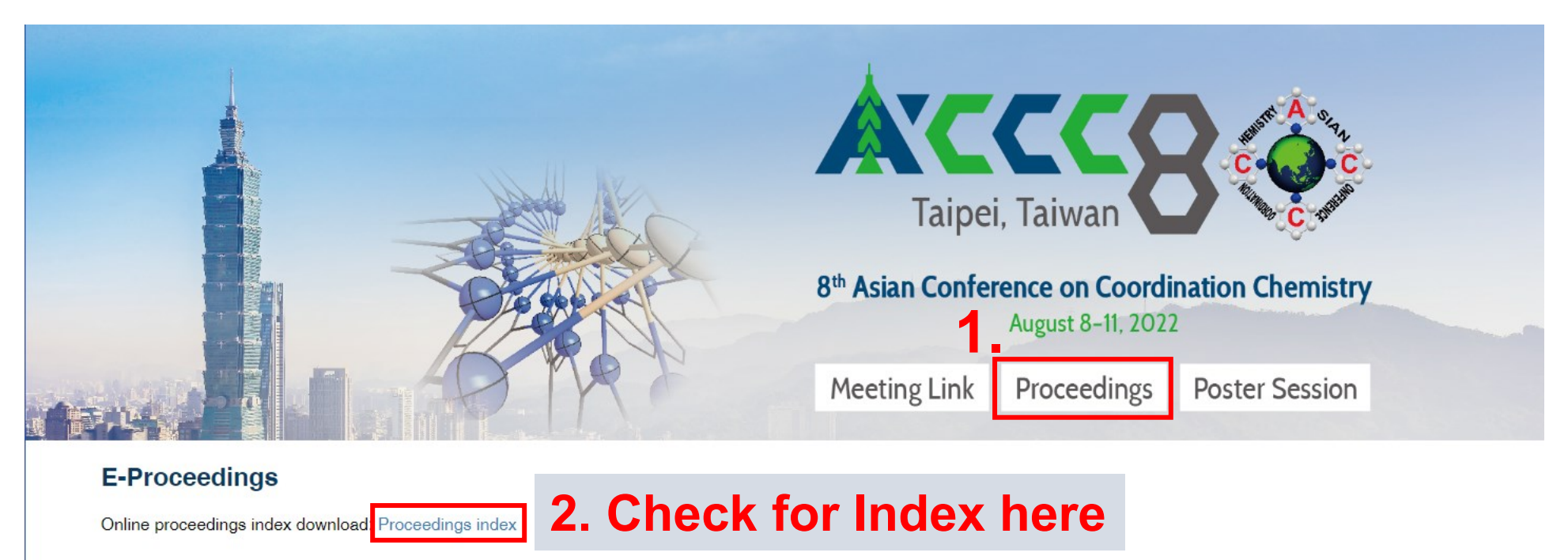

If you have any problems, please contact the Conference Secretariat (accc8@accc8.org).

#### Plenary Lecture

[ACCC Award] Biomimetic Metal-Oxygen Intermediates in Dioxygen Activation and Formation Chemistry -1. Wonwoo Nam

**3. View Proceedings** 

[ACCC Risin] Spin Manipulation in Magnetic Molecules

1 Shang-Da Jiang

[PL 01 & AC] From simple discrete metal-ligand motifs to supramolecular assembly, nanostructures and functions

1. Vivian Wing-Wah YAM

## Step 3 · Click Proceedings

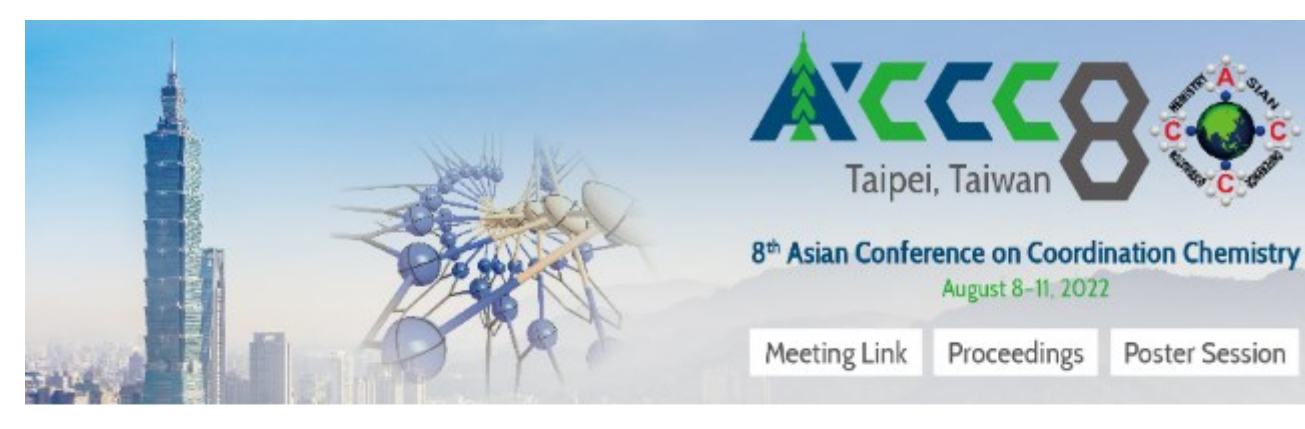

### **E-Proceedings**

Online proceedings index download:

If you have any problems, please contact the Conference Secretariat (accc8@accc8.org).

### **Plenary Lecture**

[ACCC Award] Biomimetic Metal-Oxygen Intermediates in Dioxygen Activation and Formation Chemistry

#### wonwoo wam

[ACCC Risin] Spin Manipulation in Magnetic Molecules 1 Shang-Da Jiang

3. Click the link to see details and abstract

#### 5 1 / 2 | - 100% + |

#### ACCC8 2022 Plenary Speaker Form

#### Thursday, August 11 ACCC Award 2

#### Time: 10:30-11:15

#### Wonwoo Nam

Professor Department of Chemistry and Nano Science Ewha Womans University Korea

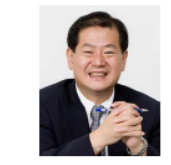

#### 1. Curriculum Vitae:

Wonwoo Nam was born in Seoul, Korea. He received his B.S. (Honors) degree in Chemistry from California State University, Los Angeles and his Ph.D. degree in Inorganic Chemistry from UCLA under the direction of Professor Joan S. Valentine in 1990. After one year postdoctoral experience at UCLA, he became an Assistant Professor at Hong Ik University in 1991. He moved to Ewha Womans University in 1994, where he is presently a Distinguished Professor of Ewha Womans University. His current research focuses on the mechanistic studies of dioxygen activation and formation by biomimetic models of heme and nonheme iron monooxygenases.

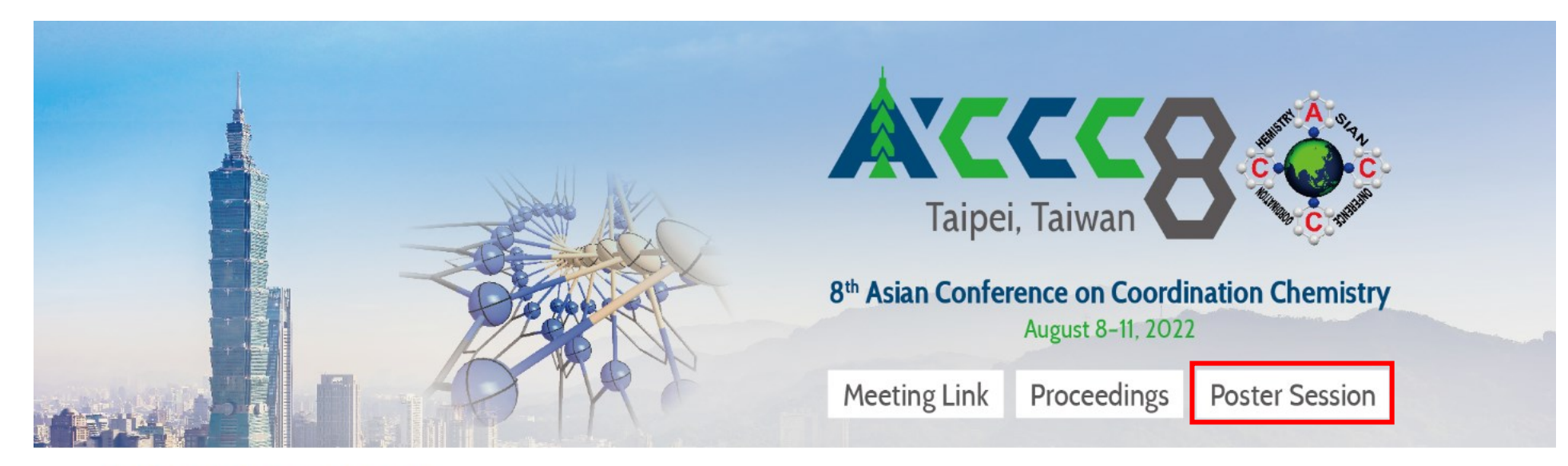

#### **Online Conference Posters**

The 8th Asian Conference on Coordination Chemistry (ACCC8 2022), will be held in hybrid format from August 7 to 11, 2022. The online conference posters are now available for viewing.

For presenters, please kindly noted that all presenters should visit the online platform periodically during the meeting to answer questions raised by online conference attendees.

August 8 for Poster Session 1 and August 9 for Poster Session 2. Judging will begin during Poster Session.

Each Session has divided into two meeting room:

Poster Session 1, Topic 1 \lambda 3 \lambda 4 \lambda 5 \lambda 9 \lambda 13: https://zoom.us/j/91347183254 Poster Session 1, Topic 2 \lambda 6 \lambda 10: https://zoom.us/j/98363922392

Poster Session 2, Topic 7 \ 8 \ 11: https://zoom.us/j/91347183254 Poster Session 2, Topic 12 : https://zoom.us/j/98363922392 Online Meeting Access: Please refer to the information Click the link to join

1.Electronic Structures and Bonding of Metal Complexes (Join the

#### Session)

- 2.Organometallic Chemistry (Join the Session)
- 3.Bioinorganic Chemistry and Biomedical Diagnostics (Join the

#### Session)

- ► 4.Transition Metal (Join the Session)
- **5.Lanthanides and Actinides** (Join the Session)
- ► 6.Main Group Element Chemistry (Join the Session)
- 7.Catalysis, Energy and Small Molecule Activation (Join the Session)
- **8.Green Chemistry** (Join the Session)
- 9.Supramolecular Chemistry (Join the Session)
- ▶ 10.Magnetic Materials (Join the Session)
- ▶ 11.Metal Organic Frameworks (Join the Session)
- ► 12.Functional Materials (Join the Session)
- ▶ 13. Other Topics in Coordination Chemistry (Join the Session)

You could also click the "Join the Session" button that next to each topic for the online meeting

### For the presenters' poster/info: 1. Click the Topic

### 1.Electronic Structures and Bonding of Metal Complexes Join the Session)

Some New Evaluations for a Cyanide Ag-Cu Complex and Laccase Takashiro Akitsu, Suzune Sato, Daisuke Nakane, Gourisankar Roymahaptra, Sayantan Pradhan

Ordered self-assembly of lanthanide complexes

Lijuan Liang, Yang Hu, Pingru Su, Liangliang Liu, Nan Song, Yong Peng, Yu Tang

Synthesis and characterization of naphthalenediimide based semiconductive coordination polymers with potassium centers

Tappei Tanabe, Tetsu Sato, Shohei Koyama, Shinya Takaishi, Hiroaki Iguchi

Reactivity of a tetrahedral Cul4 cluster covered by S-donating octahedral metalloligands Nobuto Yoshinari, Yosuke Fukuda, Takumi Konno

Cation-ordered pentavalent fullerides Keisuke Matsui, Naoya Yoshikane, John Arvanitidis, Kosmas Prassides

Characterization of Two-electron Oxidized Cull-salen Complexes with Para-methoxy and methylthio Groups; Geometric Structure, Magnetic Property, and Benzyl Alcohol Oxidation Mechanisms

2. Click the link

Tomoyuki Takeyama, Takashi Suzuki, Misa Kikuchi, Misato Kobayashi, Satoshi Iwatsuki, Yuichi Shimazaki

Syntheses and magnetic properties of di-nuclear cobalt complexes containing asymmetry tetraoxalene ligand Naohiro Takahashi, Takuto Mibu, Yusaku Suenaga, Masahiko Maekawa, Takayoshi Kuroda-Sowa, Takashi Okubo

Electrical conduction of quasi-one dimensional halogen-bridged metal complex heterojunction Keisuke Ishiguro, Hiroshi Ito, Taishi Takenobu, Masanori Wakizaka, Masahiro Yamashita

- 2.Organometallic Chemistry (Join the Session)
- 3.Bioinorganic Chemistry and Biomedical Diagnostics (Join the Session)
- 4.Transition Metal (Join the Session)

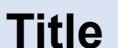

[Poster 01-01] Some New Evaluations for a Cyanide Ag-Cu Complex and Laccase

Takashiro Akitsu, Suzune Sato, Daisuke Nakane, Gourisankar Roymahaptra, Sayantan Pradhan

#### Presentation Poster 01-01 **Poster Number** hp5steroip.oprakasifikiakkitstelögegge (AI) system Video Poster Session 1: Eveloped by DeepMind and EMBL-EBI, that predicts a & Time August 8, 18:00-20:00 protein's 3D structure from its amino acid sequence. It regularly achieves accuracy competitive with experiment. Please press [Shift + Enter] to add a new line, and press [Enter] to submit. Developed by DeepMind It won CASP14 in November Rex KAO 2020. test1234 -AlphaFolds-—Previous abcderg mkitjhk AlphaFold can work only with Experimental structure analysis lfjsldfnv sdkfj sldkj fjgkd jdg jdg jdlj ldkfgj dlg jaa with X-ray or NMR genetic information 2022-06-09 14:19:05 Expensive Low cost Long time Short time Reply 4 . ..... If you cannot watch the video, please click the following button: Michael HUANG • 0:00 / 4:58 test 2022-06-29 10:18:50 00103 Poster Reply 0 Some New Evaluations for a Cyanide Ag-Cu Complex and Laccase Takashiro Akitsu<sup>\*,1</sup>, Suzune Sato<sup>1</sup>, Daisuke Nakane<sup>1</sup>, Gourisankar You could ask questions or leave comments to presenters Roymahaptra<sup>2</sup>, Sayantan Pradhan<sup>3</sup> <sup>1</sup>Department of Chemistry, Faculty of Science, Tokyo University of Science, Japan. <sup>2</sup>Department of Applied Sciences, Haldia Institute of Technology, India. leave a message... <sup>3</sup>Chemical Sciences Division, Saha Institute of Nuclear Physics, India.